## **Husqvarna**®

## MAÎTRISER L'ESSENTIEL Designer Sapphire<sup>™</sup> | **85**

#### Accessoires inclus :

- A, B, C, D, E, H, J, pied patchwork ¼", R, S, pied senseur pour boutonnière à une étape, pied senseur Q, entraînement double interchangeable avec 2 pieds, plaque d'aiguille pour point droit, cerceau 360x200 et cerceau 120x120
- Plus de 680 points intégrés avec 5 polices de couture
- Plus de 620 motifs de broderie intégrés et 8 polices de broderie intégrées de trois formats différents

#### Fonctions des meilleurs vendeurs

- Capacité mySewnet<sup>TM</sup> et WiFi comprenant le contenu et les 1. motifs en continu sur l'écran de votre machine
- JoyOS ADVISOR<sup>TM</sup> comprend les tutoriels interactifs, le 2. guide de l'utilisateur et plus
- Grand écran tactile couleur de 8" pour une navigation et 3. une création facile
- Système de point *deLuxe*<sup>TM</sup> qui sélectionne la meilleure 4. méthode d'alimentation de fil pour votre projet, soit le portionnement du fil ou la tension du fil
- EXCLUSIVE SENSOR SYSTEM<sup>™</sup> détecte et règle 5. automatiquement et en continu l'épaisseur du tissu

- 6. Le paquet de points extensifs comprenant les techniques exclusives de point brevetées
- 7. La grande surface de couture accommode de plus grands projets, près de 10" (250mm)
- Vous pouvez créer et broder des motifs de broderie plus 8. grands que nature jusqu'à 360x350mm sans encercler de nouveau avec le cerceau facultatif DESIGNER<sup>TM</sup> Majestic
- Accédez facilement à plus de 620 motifs de broderie intégrés. 9.
- 10. La puissance de pénétration à pulsation électronique donne des résultats supérieurs en cousant dans des tissus épais ou plusieurs épaisseurs

#### Principales caractéristiques par rapport à la machine à coudre et à broder DESIGNER TOPAZ<sup>™</sup> 50

- Compatible à mySewnet<sup>TM</sup> et à la connectivité WiFi
- Motif en continu avec la bibliothèque mySewnet<sup>TM</sup> facultative intégré
- JoyOS ADVISOR<sup>™</sup>
- Plus grand écran tactile capacitif de 8"
- Plus grand espace de broderie avec le cerceau facultatif de 360x350mm
- Système de point *deLuxe*™
- Façonner le motif
- Appliqué de motif
- Vitesse de broderie plus rapide avec 200 ppm •
- Plus de 475 motifs de broderie supplémentaires
- 6 polices de broderie supplémentaires
- Des techniques de points supplémentaires brevetées •
- Plus de 415 points intégrés supplémentaires
- Piqué libre latéral jusqu'à 54mm

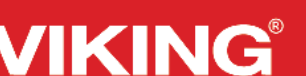

- Plaque d'aiguille pour point droit avec senseur
- Double entraînement avec pied-de-biche interchangeable inclus
- Moteur séparé pour enrouler les canettes
- Recalibrage avec recalcul du point dans Éditer la broderie
- Éditez l'ordre de broderie des motifs
- Éditez la couleur du fond de la broderie
- Défaire/refaire dans Éditer la broderie
- Brodez des points et des boutonnières dans le cerceau
- Smart Save
- Heure réelle, alarme et chronomètre
- Sélection de motif avec fonction grouper et dégrouper
- Classement et fusion des blocs de couleur
- Réglage du pied règle pour piqué libre
- Positionnement du motif amélioré en 4 étapes avec l'assistance de l'application

Piqué directionnel à 4 sens et à 8 sens

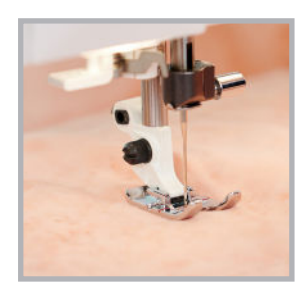

| Caractéristique                                                                               | Technique                                                                                                    | Avantages                                                                                                    |
|-----------------------------------------------------------------------------------------------|----------------------------------------------------------------------------------------------------|----------------------------------------------------------------------------------------------------|
| FONCTION<br>JOYOS<br>ADVISOR™                                                                 | En utilisant la fonction JoyOS ADVISOR <sup>™</sup><br>POUR SÉLECTIONNER : Tissu moyen et<br>couture/surjet<br>POUR MONTRER : Le bon point est sélectionné<br>pour ce tissu et cette technique<br>POUR SÉLECTIONNER : Élasticité moyenne<br>POUR MONTRER : Les changements automatiques<br>dans ce point et les réglages                                                                                               | <ul> <li>Une simple sélection, un réglage instantané</li> <li>Le meilleur point</li> <li>Les meilleures largeur et longueur du point</li> <li>La meilleure tension/portion de fil</li> <li>La meilleure vitesse de couture</li> <li>Le meilleur senseur de la pression du pied</li> <li>L'écran tactile capacitif affiche les recommandations de pied, d'aiguille et d'entoilage ou de cordonnet.</li> </ul>                                                                                                    |
| COUD TOUS LES<br>TYPES ET<br>ÉPAISSEURS DE<br>TISSUS<br>DÉMONSTRATION<br>DU SENSOR<br>SYSTEM™ | <ul> <li>TISSU : Coutil</li> <li>SÉLECTIONNER : Point A:2</li> <li>UTILISER : Pied-de-biche A</li> <li>COUDRE :</li> <li>Pliez le tissu en deux. Alignez le pli sur la ligne de la plaque à aiguille.</li> <li>Appuyez sur la pédale pour abaisser le pied-de-biche et cousez.</li> <li>Cousez au-delà du tissu et arrêtez.</li> </ul>                                                                                 | <ul> <li>Lorsque vous allumez votre machine à coudre et à broder DESIGNER SAPPHIRE<sup>™</sup> 85, sélectionnez votre tissu et votre technique de couture avec le menu JoyOS ADVISOR<sup>™</sup>. La machine à coudre et à broder DESIGNER SAPPHIRE<sup>™</sup> 85 choisira automatiquement le meilleur point, la meilleure largeur et longueur du point, le système d'alimentation du fil et la pression du pied-de-biche pour le tissu et le point que vous avez sélectionnés.</li> <li>Lorsque vous êtes prêt à coudre, il n'est pas nécessaire de descendre le pied-de-biche, tapez seulement sur le contrôle au pied. Le pied-de-biche s'abaissera automatiquement. Le SENSOR SYSTEM<sup>™</sup> EXCLUSIVE changera la façon dont vous pensez de la couture !</li> </ul> |
| x2                                                                                            | Appuyez deux fois sur la position extra-haute du pied senseur.                                                                                                    | • En appuyant une fois, le pied monte dans sa position la plus haute et les griffes d'entraînement s'abaissent.                                                                                                    |
|                                                                                               | <ul> <li>TISSU : Polaire</li> <li>SÉLECTIONNER : Enclencher l'aiguille en position basse</li> <li>COUDRE :</li> <li>Pliez le tissu en quatre.</li> <li>Cousez sur les quatre épaisseurs.</li> <li>Faites pivoter, cousez, faites pivoter et cousez.</li> <li>Cousez au-delà du tissu et arrêtez.</li> <li>Appuyez sur la pédale : aiguille en haut. Appuyez à nouveau : aiguille en bas. Appuyez à nouveau.</li> </ul> | <ul> <li>Le levage extra haut du pied senseur permet<br/>d'avoir un accès facile aux tissus épais.</li> <li>Position de pivot – faire tourner le tissu, coins précis,<br/>appliqué.</li> <li>La pression du pied sensitif choisit la hauteur<br/>parfaite pour que le pied flotte lors du pivotement.</li> </ul>                                                                                                    |
|                                                                                               | <ul> <li>TISSU : 1 morceau de coton et de bourre</li> <li>Cousez sur le tissu et la bourre.</li> <li>Arrêtez, faites pivoter et cousez. Continuez à coudre et à tourner sur le tissu et la bourre.</li> <li>Cousez au-delà du tissu et arrêtez.</li> </ul>                                                                                                    | <ul> <li>EXCLUSIVE SENSOR SYSTEM<sup>™</sup> utilise<br/>la pression du pied-de-biche pour détecter<br/>automatiquement et en continu l'épaisseur du tissu<br/>et ajuste le parfait entraînement du tissu.</li> <li>Les griffes d'entraînement spécialement conçues et le<br/>système de boîte d'entraînement déplacent le tissu et la<br/>bourre uniformément et précisément sans s'accrocher.</li> </ul>                                                                                                    |

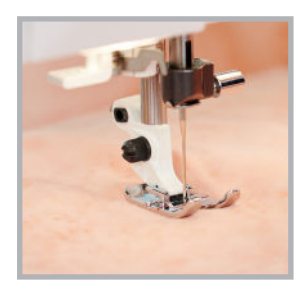

| Caractéristique   | Technique                                                                                                    | Avantages                                                                                                    |
|-------------------|----------------------------------------------------------------------------------------------------|----------------------------------------------------------------------------------------------------|
|                   | <ul> <li>TISSU : Denim</li> <li>SÉLECTIONNER : Fonction JoyOS ADVISOR™, tissu épais, couture</li> <li>COUDRE :</li> <li>Commencez à coudre sur l'épaisseur unique.</li> <li>Créez des plis vers l'aiguille en laissant un seul espace d'épaisseur entre les plis. Cousez dans les plis.</li> <li>Arrêtez de coudre au bord coupé. Appuyez sur le coupe-fil sélectif.</li> </ul> | <ul> <li>Entraînement parfait et régulier dans toutes les épaisseurs de tissu.</li> <li>Le coupe-fil sélectif tire les extrémités de fil sur l'envers.</li> <li>Veuillez changer de place avec moi et faites l'expérience du SENSOR SYSTEM<sup>TM</sup> exclusif</li> </ul> |
|                   | OURLET DE JEANS<br>TISSU : Denim                                                                                                    | <ul> <li>par vous-même.</li> <li>La puissance de pénétration par pulsations permet<br/>de prendre en charge les ouvrages difficiles.</li> </ul>                                                                                                    |
|                   | SÉLECTIONNER : Tissé épais et Assemblage<br>COUDRE :<br>• Pliez le denim en deux, envers contre envers.                                                                                                    | • La puissance electronique assure la penetration de l'aiguille même à basse vitesse.                                                                                                    |
|                   | • Cousez le long du pli en utilisant une valeur de couture de 15 mm (5/8").                                                                                                    |                                                                                                    |
| -outfly or outfly | Pliez la couture sur un côté.                                                                                                    | Truc : Ayez un échantillon cousu prêt à montrer de                                                                                                    |
|                   | <ul> <li>Surpiquez le pli vers le bas.</li> <li>Repliez deux fois le bord coupé inférieur pour former un ourlet.</li> </ul>                                                                                                    | d'environ 32 épaisseurs de coton de courtepointe<br>pour montrer l'incroyable puissance de pénétration de<br>l'aiguille.                                                                                                    |
|                   | • Cousez l'ourlet en place.                                                                                                    | С<br>С                                                                                                    |

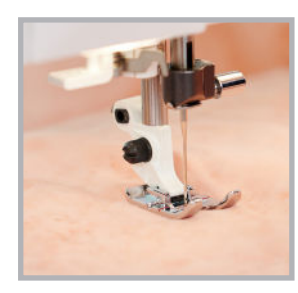

| Caractéristique                            | Technique                                                                                                    | Avantages                                                                                                    |
|--------------------------------------------|----------------------------------------------------------------------------------------------------|----------------------------------------------------------------------------------------------------|
| BOUTONNIÈRES<br>PARFAITEMENT<br>IDENTIQUES | MONTRER : Exemple de boutonnière<br>TISSU : Coutil tissé moyen et entoilage<br>SÉLECTIONNER : Tissé moyen et Boutonnière<br>dans la fonction JoyOS ADVISOR <sup>TM</sup><br>UTILISER : Pied sensitif pour boutonnières en<br>une étape | <ul> <li>Le pied sensitif pour boutonnières en une étape<br/>permet de créer des boutonnières parfaitement<br/>identiques en une étape.</li> <li>15 boutonnières - il y en a toujours une idéale pour<br/>votre ouvrage.</li> <li>La JoyOS ADVISOR<sup>™</sup> sélectionne le style de<br/>boutonnière, la longueur de point et la largeur de</li> </ul> |
|                                            | <ul> <li>MESURER : Placez un bouton sur la regle à bouton<br/>en bas à droite de la machine.</li> <li>COUDRE :</li> <li>Pliez le tissu en deux avec de l'entoilage au</li> </ul>                                                       | <ul> <li>point les mieux adaptes au type de tissu utilise.</li> <li>Vous pouvez même suivre les instructions étape par<br/>étape sur l'écran !</li> </ul>                                                                                                    |
|                                            | <ul><li>milieu.</li><li>Faites correspondre la ligne blanche avec la couronne blanche sur la roulette.</li><li>Alignez le bout court du pied pour boutonnière</li></ul>                                                                | • Si vous regardez à la base de la machine, vous avez une règle pour bouton intégré pour que vous puissiez décider de la taille à entrer dans la machine.                                                                                                    |
|                                            | <ul> <li>avec le pli du tissu.</li> <li>Appuyez sur la pédale et cousez une boutonnière.</li> <li>Positionnez de nouveau le tissu, répétez et cousez<br/>une autre boutonnière.</li> </ul>                                             |                                                                                                    |
| + +<br>⊡• ≣.                               | POUR MONTRER : Augmenter ou diminuer le format<br>d'une boutonnière avec l'icône pour le format.                                                                                                    | <ul> <li>Vous pouvez ajuster la densité de votre boutonnière<br/>à l'écran.</li> </ul>                                                                                                    |
|                                            | Pour ajuster la densité de la boutonnière.                                                                                                    |                                                                                                    |
| OURLETS<br>INVISIBLES EN<br>TOUTE FACILITÉ | TISSU : Lainage moyen<br>SÉLECTIONNER : Tissé moyen et ourlet invisible<br>dans la fonction JovOS ADVISOR™                                                                                                    | <ul> <li>La conception partaite du pied pour ourlet invisible<br/>(D) vous permet de coudre un superbe ourlet invisible.</li> <li>Vous ne savez pas comment bien plier votre ourlet</li> </ul>                                                                                                    |
|                                            | UTILISER : Pied-de-biche D                                                                                                    | pour obtenir l'effet recherché ? Regardez le tutoriel                                                                                                    |
| I                                          | COUDRE :                                                                                                    | <ul> <li>Les multiples positions d'aiguille permettent un</li> </ul>                                                                                                    |
|                                            | <ul> <li>Faites un ourlet vers l'extérieur sur un morceau<br/>de lainage.</li> </ul>                                                                                                    | réglage de précision.                                                                                                    |
| - CODDER                                   | Maintenez l'intérieur du grand bout du pied contre le pli.                                                                                                    |                                                                                                    |
| P                                          | Attrapez le pli avec le balancement gauche de l'aiguille pendant que vous cousez.                                                                                                    |                                                                                                    |
|                                            | <ul> <li>Ajustez la largeur du point pour ne prendre<br/>qu'un fil du pli.</li> </ul>                                                                                                    |                                                                                                    |

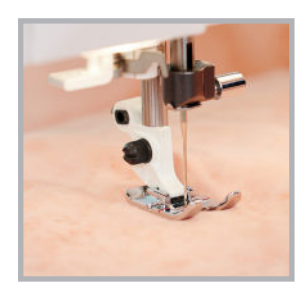

## Designer Sapphire<sup>™</sup> **85** MAÎTRISER L'ESSENTIEL

| Caractéristique                      | Technique                                                                                                    | Avantages                                                                                                    |
|--------------------------------------|----------------------------------------------------------------------------------------------------|----------------------------------------------------------------------------------------------------|
| MULTIPLES<br>POSITIONS<br>D'AIGUILLE | TISSU : Tissé moyen, coutil<br>SÉLECTIONNER: Point droit A2<br>UTILISER : Pied-de-biche A<br>COUDRE :<br>• Pliez le tissu en deux.                                                                                                    | <ul> <li>29 positions d'aiguille facilitent la couture de cordonnets, passepoils, fermetures à glissière.</li> <li>La surpiqûre, la sous-piqûre, la piqûre dans la couture et la couture de bords sont également plus faciles grâce à cette fonction.</li> </ul> |
| + .                                  | <ul> <li>Cousez une couture en maintenant le pli le<br/>long du bord extérieur droit du pied-de-biche.</li> <li>Réglez la position de l'aiguille à gauche avec<br/>l'icône de position d'aiguille. Réalignez le tissu<br/>comme ci-dessus et cousez de nouveau.</li> </ul> |                                                                                                    |
| Ξ                                    | <ul> <li>Utilisez l'inversion horizontale pour déplacer<br/>l'aiguille à l'extrémité du côté droit.</li> </ul>                                                                                                    |                                                                                                    |
|                                      | • Cousez comme indiqué ci-dessus plusieurs fois.                                                                                                    |                                                                                                    |
| APPLIQUÉ                             | TISSU : Carré de coton pour patchwork de 5 cm<br>(2''), carré de tissu tissé d'épaisseur moyenne de<br>15 cm (6'') et entoilage.                                                                                                    | • Obtenez un point d'appliqué à la main sans effort.                                                                                                    |
| -                                    | POUR SÉLECTIONNER : Point B:9, le point de feston ou de piqûre                                                                                                    |                                                                                                    |
| _i                                   | UTILISER : Pied-de-biche B                                                                                                    |                                                                                                    |
|                                      | COUDRE :                                                                                                    |                                                                                                    |
|                                      | Carré de 5 cm (2") centrée sur le carré de<br>15 cm (6"), puis l'entoilage en dessous.                                                                                                    |                                                                                                    |
|                                      | • Alignez le côté droit du petit carré sur la ligne rouge située au centre du pied.                                                                                                    | La fonction de positionnement du point signifie un<br>emplacement précis du point le long du bord de<br>l'appliqué.                                                                                                    |
| 40₽                                  | <ul> <li>Au besoin, ajustez la position de l'aiguille.</li> <li>Tapez sur la pédale au pied pour vous rendre<br/>lentement au coin.</li> </ul>                                                                                                    | • En appuyant sur la pédale au pied pour compléter<br>la moitié d'un point pour que ce soit plus facile<br>d'aller jusqu'au coin sans aller trop loin.                                                                                                    |
|                                      | • Activez Aiguille en bas. Continuez à coudre en montrant la levée automatique et le pivotement dans le coin.                                                                                                    | • Lorsque la position d'aiguille basse est activée, la position exacte dans laquelle la couture s'est arrêtée est maintenue pendant que vous pivotez.                                                                                                    |

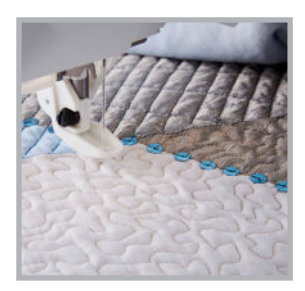

# Designer Sapphire<sup>™</sup> **85** MAÎTRISER L'ESSENTIEL

| Caractéristique             | Technique                                                                                                    | Avantages                                                                                                    |
|-----------------------------|----------------------------------------------------------------------------------------------------|----------------------------------------------------------------------------------------------------|
| POINTS<br>EXTENSIBLES       | <ul> <li>TISSU : Molleton pour sweatshirt et bordure côtelée</li> <li>SÉLECTIONNER : Extensible moyen, cols, bordure côtelée dans la fonction JoyOS ADVISOR<sup>TM</sup></li> <li>UTILISER : Pied-de-biche B</li> <li>COUDRE :</li> <li>Découpez une petite encolure dans le molleton.</li> <li>Pliez la bordure côtelée en deux dans le sens de la longueur, étirez pour l'adapter à l'arrondi du tissu.</li> <li>Cousez près du bord du tissu en créant une encolure.</li> </ul>                                                                                                    | <ul> <li>Crée une couture qui s'étire sur les tricots.</li> <li>L'assemblage/surfilage empêche l'effilochage de la valeur de couture sur les tissus tissés.</li> <li>Regardez un tutoriel sur votre écran pour savoir comment créer cette encolure-ci ou d'autres. Vous avez un professeur de couture à portée de main.</li> </ul>                                                                                                    |
| POINTS<br>DÉCORATIFS        | <ul> <li>TISSU : Coton tissé moyen, paillettes, morceau de tulle<br/>ou coton tissé moyen pour un point dimensionnel et<br/>un entoilage</li> <li>SÉLECTIONNER : Affichez un point du menu K,<br/>points Omnimotion.</li> <li>SÉLECTIONNER : Menu L (points dimensionnels)<br/>et choisissez un point d'appliqué, texturé ou de<br/>paillette.</li> <li>UTILISER : Le pied-de-biche recommandé sur l'écran<br/>MONTRER :</li> <li>Exemple de plusieurs points décoratifs.</li> <li>Sélectionnez plusieurs points pour montrer<br/>comme il est facile de parcourir les points et de<br/>naviguer dans les menus.</li> <li>COUDRE :</li> <li>Échantillon de 2 ou 3 points décoratif (au moins<br/>une technique brevetée).</li> </ul> | <ul> <li>La machine à coudre et à broder DESIGNER<br/>SAPPHIRE<sup>TM</sup> 85 a un choix de centaines de<br/>points, incluant les techniques de point brevetées.<br/>Ces techniques vous permettent de créer de la<br/>dimension et il y a des tutoriels intégrés pour vous<br/>montrer comment faire.</li> <li>Il y a même des points décoratifs de plus de<br/>54mm de large. Vos possibilités de création sont<br/>sans fin !</li> <li>La longueur et la largeur de point sont<br/>sélectionnées automatiquement, mais vous<br/>pouvez facilement modifier les réglages pour<br/>personnaliser chaque point.</li> <li>Truc : Pratiquez quelques points décoratifs à l'avance<br/>pour avoir vos points préférés sous la main pour cette<br/>démonstration.</li> </ul> |
| ALPHABETS ET<br>MONOGRAMMES | MONTRER : Échantillon de lettre et monogramme<br>TISSU : Coutil tissé moyen et entoilage<br>SÉLECTIONNER : Polices, alphabet ligne brossée<br>UTILISER : Pied-de-biche B<br>PROGRAMMER : Programmez le nom du/de la cliente<br>COUDRE : Le nom du client/de la cliente<br>• Appuyez sur le coupe-fil sélectif pendant la couture.                                                                                                    | <ul> <li>5 polices intégrées différentes avec des majuscules, des minuscules et des chiffres :</li> <li>Bloc</li> <li>Contour</li> <li>Ligne brossée</li> <li>Écriture</li> <li>Cyrillique</li> <li>Créez des étiquettes pour des patchworks ou d'autres projets.</li> <li>Lorsque vous appuyez sur le coupe-fil sélectif pendant que la machine coud, le DESIGNER SAPPHIRE™ 85 s'arrêtera automatiquement à la fin de votre programme, fera un nœud, coupera les fils et soulèvera le pied.</li> </ul>                                                                                                    |

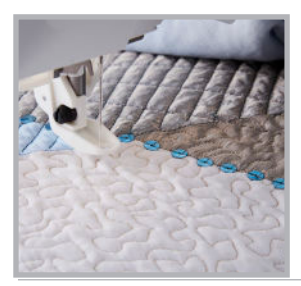

| Caractéristique                                                 | Technique                                                                                                    | Avantages                                                                                                    |
|-----------------------------------------------------------------|----------------------------------------------------------------------------------------------------|----------------------------------------------------------------------------------------------------|
| POINTS À<br>L'ANCIENNE                                          | MONTRER : Exemple de point à l'ancienne<br>TISSU : Lin tissé fin ou un autre tissu en fibres<br>naturelles et entoilage<br>SÉLECTIONNER : Menu C (points à l'ancienne) C:8<br>UTILISER : Pied-de-biche B et aiguille lancéolée 100<br>COUDRE : Une rangée de points entredeux.                                                                                                    | <ul> <li>Les points de spécialité sont intégrés pour cette<br/>magnifique technique. Regroupés ensemble dans le<br/>menu C pour qu'ils soient faciles à trouver.</li> <li>Pas besoin de consacrer du temps au travail à la<br/>main.</li> <li>Il est possible de créer un programme pour<br/>confectionner vos propres insertions à l'ancienne<br/>avec de magnifiques points décoratifs.</li> </ul>                                                                                                    |
| PIQÛRE :<br>COUTURE<br>D'UN QUART<br>DE POUCE ET<br>PIQUÉ LIBRE | COUTURE DE ¼"<br>TISSU : Coton tissé moyen<br>SÉLECTIONNER : Menu de points D (points de<br>piqûre) D:1 Point de ¼"<br>UTILISER : Pied-de-biche A<br>COUDRE : Couture ¼"<br>PIQUÉ LIBRE FLOTTANT<br>TISSU : Coton tissé moyen avec bourre<br>SÉLECTIONNER : Point A:2<br>SÉLECTIONNER : Icône de flottement en piqué<br>libre<br>SÉLECTIONNER : Flottement en piqué libre<br>UTILISER : Pied-de-biche R<br>COUDRE : Quelques pointillés | <ul> <li>Réglage instantané pour des coutures parfaites à 1/4" en utilisant le pied A. Le pied de patchwork 1/4" est également compris avec votre machine.</li> <li>De nombreux merveilleux points décoratifs pour la couture de piqûre sont intégrés dans votre machine.</li> <li>Plusieurs autres pieds de piqûre sont disponibles.</li> <li>3 modes de piqué libre : <ul> <li>Piqué libre flottant : le pied flotte librement sur le tissu pendant que vous réalisez le piqué.</li> <li>Action ressort en piqué libre : le pied monte et descend tout en maintenant votre tissu en place à chaque point</li> <li>Le pied-règle en piqué libre : Conçu spécialement pour utiliser le pied règle HUSQVARNA® VIKING® avec les règles de piqûres</li> </ul> </li> </ul> |

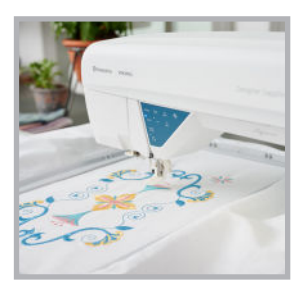

| Caractéristique | Technique                                                                                                    | Avantages                                                                                                    |
|-----------------|----------------------------------------------------------------------------------------------------|----------------------------------------------------------------------------------------------------|
| WIFI            | <ul> <li>Si vous n'êtes pas déjà connecté(e) au WiFi<br/>– montrez comment le faire. Si vous l'êtes,<br/>appuyez simplement sur l'icône WiFi et<br/>montrez que vous êtes connecté(e).</li> <li>Si vous n'avez pas ouvert de session dans<br/><i>mySewnet</i><sup>TM</sup>, connectez-vous. Si vous l'avez<br/>déjà fait, appuyez sur l'icône <i>mySewnet</i><sup>TM</sup> pour<br/>montrer que votre session est ouverte.</li> </ul> | <ul> <li>Votre machine à coudre et à broder<br/>DESIGNER SAPPHIRE<sup>™</sup> 85 dispose d'une<br/>connexion WiFi.</li> <li>Vous pouvez créer gratuitement un compte de<br/>stockage sur le nuage <i>mySeumet</i><sup>™</sup> vous pouvez<br/>enregistrer des motifs de votre machine ou de<br/>votre ordinateur sur le nuage et y accéder à travers<br/>une connexion sans fil.</li> <li>Votre machine à coudre et à broder</li> </ul> |
|                 | <ul> <li>Appuyez sur l'onglet Gestionnaire de fichiers.</li> <li>Sélectionnez le dossier du Nuage <i>mySewnet</i><sup>TM</sup>.</li> <li>*Note : Vous avez besoin de vous inscrire dans cette machine avec un compte <i>mySewnet</i><sup>TM</sup> avec un abonnement actif</li> </ul>                                                                                                    | DESIGNER SAPPHIRE <sup>™</sup> 85 peut aussi être<br>mise à jour. Lorsqu'elle est connectée en WiFi,<br>vous recevez une alerte indiquant qu'une mise<br>à jour est disponible et vous demandant de<br>l'installer.                                                                                                    |
|                 | <ul> <li>Sélectionnez le dossier de la bibliothèque <i>mySewnet</i><sup>TM</sup>.</li> <li>Cherchez "rose" et sélectionnez un motif.</li> </ul>                                                                                                    | • La bibliothèque <i>mySennet</i> <sup>TM</sup> ouvre un monde<br>d'opportunités. Avec un abonnement, vous avez<br>accès à plus de 5,000 motifs.                                                                                                    |
|                 |                                                                                                    | • L'écosystème <i>mySennet</i> <sup>TM</sup> consiste également en applications gratuites qui vous permettent de numériser les motifs à partir de photos, de garder la trace de votre progrès de broderie, de partout, de charger une image sur votre projet encerclé à l'écran pour un emplacement facile et plus !                                                                                                    |

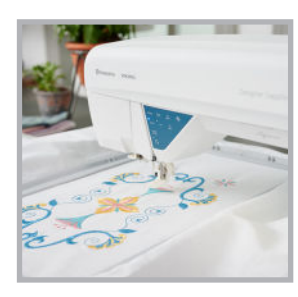

| Caractéristique                | Technique                                                                                                    | Avantages                                                                                                    |
|--------------------------------|----------------------------------------------------------------------------------------------------|----------------------------------------------------------------------------------------------------|
| BRODERIE :<br>PERSONNALISATION | MONTRER : EXEMPLES DE CERCLES DE<br>BRODERIE                                                                                                    | <ul> <li>La machine à coudre et à broder DESIGNER<br/>SAPPHIRE<sup>TM</sup> 85 passe du mode couture au<br/>mode broderie instantanément.</li> </ul>                                                                                     |
|                                | TISSU : Tissu à tissage moyen avec entoilage encerclé<br>dans un cerceau de 120x120mm. Enfilez votre machine<br>avec un fil de rayonne 40 wt et insérez la canette avec du<br>fil à broder 60wt.                                                                                                    | mode broderie instantanement.                                                                                                    |
| Start New                      | SÉLECTIONNER : Fonction JoyOS ADVISOR <sup>TM</sup> ,<br>Broderie, Commencer un nouveau projet                                                                                                    |                                                                                                    |
|                                | UTILISER : Pied à broder Q                                                                                                    | • Appuyez sur un motif pour en voir un aperçu                                                                                                    |
| 9                              | ÉDITER :                                                                                                    | ainsi que sa taille, le nombre de points et les<br>changements de couleur. L'écran tactile capacitif                                                                                                    |
| W.                             | • Appuyez sur l'onglet Motif et notez que les motifs sont regroupés par catégories pour en faciliter la sélection.                                                                                                    | vous permet de sélectionner instantanément<br>le motif et de le faire glisser dans le champ de<br>broderie.                                                                                                    |
|                                | • Appuyez sur le motif A:9 pour visualiser les informations du Fichier de motifs.                                                                                                    | • Lorsque vous chargez un motif plus petit que le cerceau, il s'y ajustera automatiquement                                                                                                    |
|                                | Truc : Si vous le brodez, choisissez la version du contour du motif A:25                                                                                                    | pour vous aider à économiser du tissu et de<br>l'entoilage.                                                                                                    |
|                                | <ul> <li>Sélectionnez le motif et faites-le glisser dans le<br/>champ de broderie.</li> </ul>                                                                                                    | Tous les cerceaux HUSQVARNA® VIKING®                                                                                                    |
|                                | Sélectionnez le cercle 120x120.                                                                                                    | disponibles se trouvent à l'écran pour en faciliter la sélection.                                                                                                    |
|                                | • Appuyez sur le motif et faites-le glisser vers la                                                                                                    | <ul> <li>Vous pouvez facilement déplacer votre motif où vous le souhaitez sur l'écran.</li> </ul>                                                                                                    |
| জ<br>হিন্দ্র<br>জি             | <ul> <li>gauche pour montrer le mouvement à l'écran.</li> <li>Touchez et maintenez votre motif pour l'apporter<br/>à la boîte d'outils intelligente. Sélectionnez<br/>Dupliquer et ajoutez une autre copie du motif<br/>sélectionné. Touchez et maintenez pour une<br/>inversion à la verticale du motif.</li> </ul> | • Vous pouvez modifier vos motifs de broderie sur<br>l'écran tactile capacitif en appuyant longtemps<br>dessus pour ouvrir la boîte à outils intelligente.<br>De là, vous pouvez facilement inverser, dupliquer<br>et supprimer l'image. |
|                                | • Dupliquez jusqu'à ce qu'il y ait au moins 3 motifs                                                                                                    | Combinez des motifs intégrés pour des broderies<br>vraiment exceptionnelles.                                                                                                    |
| X                              | <ul> <li>a l'ecran.</li> <li>Sélectionnez Rotation et montrer comment c'est<br/>facile de faire pivoter un motif à 90° en touchant<br/>le centre de la roue de contrôle. Faites pivoter les<br/>motifs à l'écran pour faire un motif.</li> </ul>                                                                     | <ul> <li>Choisissez l'icône de rotation que vous souhaitez<br/>pour faire pivoter votre motif par incrément de<br/>1° ou de 90° en une seule fois.</li> </ul>                                                                            |
|                                |                                                                                                    |                                                                                                    |
|                                | <ul> <li>Ouvrez l'onglet Arranger et sélectionner tout.<br/>Puis, regroupez les motifs.</li> </ul>                                                                                                    | <ul> <li>Supprimons tous les motifs de l'écran et recommençons.</li> </ul>                                                                                                    |
|                                | <ul> <li>Supprimez les copies de motif en appuyant sur<br/>Supprimer pour éliminer le motif sélectionné.</li> </ul>                                                                                                    |                                                                                                    |

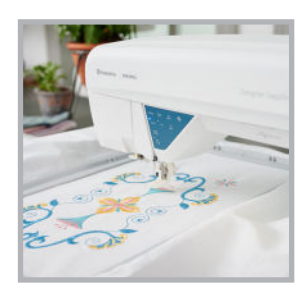

| Caractéristique                           | Technique                                                                                                    | Avantages                                                                                                    |
|-------------------------------------------|----------------------------------------------------------------------------------------------------|----------------------------------------------------------------------------------------------------|
| *                                         | • Sélectionnez une nouvelle couleur de fond.<br>Touchez et maintenez l'icône de grille pour<br>confirmer la couleur et activez l'Alignement, puis<br>fermez la fenêtre.                                                                                                    | • Sélectionnez un des 24 fonds de couleur différents pour voir comment votre motif apparaîtra sur une couleur spécifique de tissu ou ajoutez une grille et activez l'alignement pour un emplacement facile.                                                                                                    |
|                                           | <ul> <li>Appuyez sur l'icône Façonner le motif.<br/>Sélectionnez la forme du carré.</li> <li>Sélectionnez l'icône de Mise à l'échelle et en<br/>utilisant les contrôles dans les coins de la boîte du<br/>motif, mettez à l'échelle le motif à environ<br/>100 x 100.</li> </ul>     | <ul> <li>Votre machine à coudre et à broder DESIGNER<br/>SAPPHIRE™ 85 a une magnifique fonction<br/>appelée Façonner un motif. Nous pouvons<br/>prendre un petit motif – ou nous pouvons même<br/>utiliser des points intégrés – et dupliquer le motif<br/>pour l'adapter à une forme. Il y a un choix de 10<br/>formes.</li> </ul> |
| 5                                         | <ul><li>Appuyez sur le menu Motifs.</li><li>Sélectionnez le motif N:5 puis touchez et</li></ul>                                                                                                    | • Votre machine à coudre et à broder<br>DESIGNER SAPPHIRE™ 85 dispose de<br>plus de 620 motifs intégrés parmi lesquels<br>choisir.                                                                                                    |
| 20 40<br>1 2 3<br>4 5 6<br>7 8 9<br>X 0 V | <ul> <li>maintenez pour le charger.</li> <li>Appuyez longtemps sur le champ Définir le<br/>nombre de motifs. Saisissez le chiffre 20 à l'aide<br/>du clavier, puis appuyez sur OK pour le fermer.<br/>Appuyez sur OK en bas de l'écran pour fermer<br/>Façonner le motif.</li> </ul> | • En quelques clics, nous pouvons convertir ce simple motif en une broderie magnifique.                                                                                                    |
|                                           |                                                                                                    | Changez la couleur des fils sur l'écran tactile                                                                                                    |
|                                           | <ul><li>Ouvrez l'onglet Editer la couleur du fil.</li><li>Choisissez Sélectionner tout.</li></ul>                                                                                                    | capacitif – sans utiliser votre ordinateur. Quelle<br>couleur souhaitez-vous ?                                                                                                    |
|                                           | <ul> <li>Appuyez sur la couleur du haut pour afficher<br/>une roue de sélection de couleurs. Choisissez une<br/>couleur différente.</li> </ul>                                                                                                    |                                                                                                    |
|                                           | • Appuyez sur l'onglet pour fermer la fenêtre.                                                                                                    |                                                                                                    |
|                                           | Touchez Supprimer pour enlever le motif<br>sélectionné.                                                                                                    |                                                                                                    |

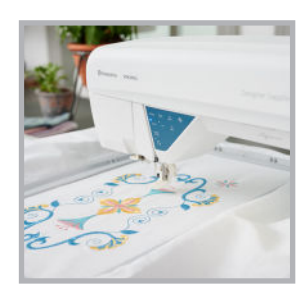

## Designer Sapphire<sup>™</sup> **85** MAÎTRISER L'ESSENTIEL

| Caractéristique            | Technique                                                                                                    | Avantages                                                                                                    |
|----------------------------|----------------------------------------------------------------------------------------------------|----------------------------------------------------------------------------------------------------|
| POLICES                    | SÉLECTIONNER : Onglet Polices/ Swirl 40<br>MONTRER :                                                                                                    |                                                                                                    |
|                            | <ul> <li>Choisissez la première lettre du nom du client/de<br/>la cliente et appuyez sur OK.</li> <li>Appuyez au milieu de la roue de commande pour<br/>centrer la lettre.</li> <li>Modifiez la couleur de la lettre si vous le souhaitez.</li> <li>Voir ci-dessous pour coudre le motif.</li> </ul>                                                                                                    | <ul> <li>Personnalisez rapidement et facilement votre couture en utilisant les polices intégrées.<br/>Avec les 8 polices de broderie intégrées et le programme QuickFont, vous pourrez choisir parmi une multitude de polices.</li> <li>Combinez facilement des polices et des broderies, puis visualisez-les à l'écran avant de coudre.</li> </ul>                                                                                                    |
| POSITIONNEMENT<br>DE MOTIF | <ul> <li>PRÉPARER : Tracez une ligne droite sur le tissu à environ 1/3 vers le bas dans le cercle.</li> <li>BRODER :</li> <li>Appuyez sur GO pour passer en mode de piqûre de broderie.</li> <li>Vérifiez vos réglages dans la fenêtre Piqûre de broderie. Appuyez sur Continuer. Insérez le cerceau lorsque cela vous est demandé.</li> <li>Appuyez sur l'icône de positionnement de motif.</li> <li>Appuyez sur l'étape 1.</li> <li>Appuyez sur l'écran pour définir la position de la première mire dans le coin inférieur gauche du motif.</li> <li>Sélectionnez l'icône d'étape 2 et faites glisser le motif sur l'écran jusqu'à ce que l'aiguille se trouve directement sur l'extrémité gauche de la ligne tracée.</li> <li>Sélectionnez l'étape 4 et faites glisser le motif sur l'écran jusqu'à ce que l'aiguille se trouve diréctement sur l'extrémité ser le coin droit inférieur du motif.</li> </ul> | <ul> <li>Truc : Montrez la fonction de l'emplacement<br/>du motif dans l'application compatible si votre<br/>connexion WiFi est assez puissante pour le<br/>supporter.</li> <li>Une précision inégalable pour placer les<br/>broderies EXACTEMENT là où vous le<br/>voulez.</li> <li>Ce processus simple étape par étape vous facilite<br/>grandement la tâche.</li> <li>La possibilité de déplacer des motifs dans tous<br/>les sens évite d'avoir à s'évertuer à encercler<br/>le tissu droit. Cela permet également de faire<br/>correspondre les motifs facilement pour créer<br/>des bordures sans fin impeccables.</li> </ul> |
|                            | <ul><li>directement sur la ligne tracée.</li><li>Point (voir l'étape suivante).</li></ul>                                                                                                    |                                                                                                    |
| SMART SAVE<br>AUTOMATIQUE  | <ul> <li>(Faire la démonstration au milieu de la couture du motif)</li> <li>Arrêtez de broder au milieu d'une broderie.</li> <li>Montrez l'icône de le Smart Save automatique sur<br/>l'écran et appuyez dessus.</li> <li>Éteignez la machine.</li> <li>Redémarrez la machine et appuyez sur Retourner<br/>à la position Smart Save.</li> <li>Continuez à broder.</li> </ul>                                                                                                    | <ul> <li>Pas besoin d'essayer de se réserver un temps considérable pour broder les grands motifs sans s'arrêter. La fonction de le Smart Save automatique vous permet de le faire par sections.</li> <li>Plus besoin de vous inquiéter, en cas de coupure de courant, votre broderie ne sera pas ratée. Votre machine à coudre et à broder DESIGNER SAPPHIRE<sup>TM</sup> 85 enregistre l'état de votre broderie environ tous les 200 points.</li> </ul>                                                                                                    |
|                            | Lorsque le motif est terminé, supprimez-le de<br>l'écran.                                                                                                    | Les possibilites sont reellement illimitées avec<br>la machine à coudre et à broder DESIGNER<br>SAPPHIRE <sup>™</sup> 85.                                                                                                    |